## Table des matières

https://assistancedsi.cnam.fr/

Printed on 2025/06/20 21:18

**Public** : utilisateurs du serveur de messagerie interne, domaine @cnam.fr

## Configurer un message d'absence pour une adresse @cnam.fr

## ← cnam.fr

Se connecter à https://webmail.cnam.fr ; ouvrir les paramètres : dérouler le menu utilisateur en haut à droite et cliquer sur « Paramètres » :

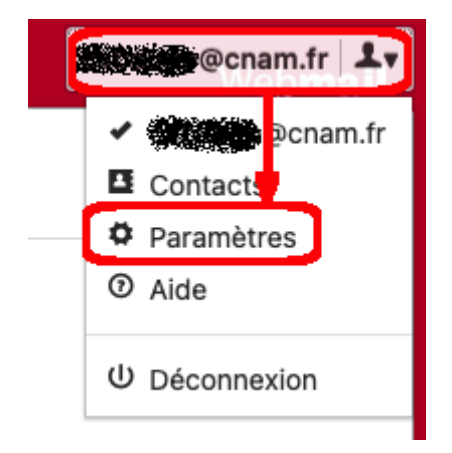

Cliquer dans le menu de gauche sur « Filtres » et suivre « rainloop.user » :

| Général                 |                     |
|-------------------------|---------------------|
| Contacts                | Filtres             |
| Identités               |                     |
| Filtres                 | O Inactif           |
| Sécurité                | Simple              |
| Dossiers                | • rainloop.user     |
| Thèmes                  | Avancé              |
| Authentification en deu | + Ajouter un Script |

## Ajouter un filtre :

| Éditer un script: rainloop.user | ×               |
|---------------------------------|-----------------|
| + Ajouter un filtre             |                 |
|                                 | 🖻 🗄 Enregistrer |

Remplir les paramètres de la réponse où les destinataires sont la ou les adresses mails destinatrices (il est possible d'avoir plusieurs messages d'absence suivant l'adresse de destination) ; adapter le sujet.

| Créer un filtre ?                                                            | × |
|------------------------------------------------------------------------------|---|
| Nom                                                                          |   |
| Conditions                                                                   |   |
| Tous les messages entrants <ul> <li>Ajouter une condition</li> </ul> Actions |   |
| Message d'absence                                                            |   |
| Destinataires (séparés par des virgules)                                     |   |
| Sujet (optionnel)                                                            |   |
| Message                                                                      |   |
| ✓ Arrêter le traitement de la règles                                         |   |

Ne pas oublier de cliquer sur « Fait » en bas à droite pour enregistrer les modifications.

🖌 Fait

From: https://assistancedsi.cnam.fr/ - Assistance DSI

Permanent link: https://assistancedsi.cnam.fr/kb/1907

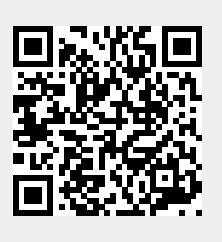

Last update: 2025/05/28 14:28